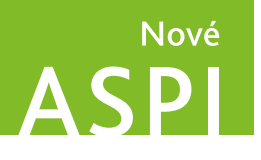

## Jak na ASPI online?

- průběžně aktualizované komentáře
- více než 230 komentovaných předpisů
- více než 50 % komentářů s právním stavem k roku 2018/2019

| ASPI | Domů Moje ASPI Kalkulačky Nástroje                                                                                                    | ⑦ Nápověda Kontakt 츠 Přihlásit se / Registrace                                                                                                    |
|------|----------------------------------------------------------------------------------------------------|----------------------------------------------------------------------------------------------------|
|      | Vyhledávání v celém ASPI                                                                                                    |                                                                                                    |
|      |                                                                                                    | Hiedat Rozšířené vyhledávání                                                                                                    |
|      | Nejhledanější dokumenty                                                                                                    | Základní předpisy                                                                                                    |
|      | 89/2012 Sb. občanský zákoník262/2006 Sb. zákoník práce183/2006 Sb. o územním plánování a stavebním řádu (stavební zákon)99/1963 Sb. občanský soudní řád40/2009 Sb. trestní zákoník182/2006 Sb. o úpadku a způsobech jeho řešení (insolvenční zákon)90/2012 Sb. o obchodních společnostech a družstvech (zákon o obchodních korporacích)141/1961 Sb. o trestním řízení soudním (trestní řád)40/1964 Sb. občanský zákoníkK089_a2012CZ Občanský zákoník: Kormentář, Svazek I, (§ 1-654) | <ul> <li>89/2012 Sb. Nový občanský zákoník</li> <li>90/2012 Sb. Zákon o obchodních korporacích</li> <li>262/2006 Sb. Zákoník práce</li> <li>586/1992 Sb. Zákon o daních z příjmů</li> <li>141/1961 Sb. Trestní řád</li> <li>40/2009 Sb. Trestní zákoník</li> <li>99/1963 Sb. Občanský soudní řád</li> <li>280/2009 Sb. Daňový řád</li> <li>455/1991 Sb. Živnostenský zákon</li> <li>234/2014 Sb. Zákon o státní službě</li> </ul> |

#### Registrujte se bezplatně na www.noveaspi.cz a získáte:

- všechna konsolidovaná časová znění předpisů ČR s porovnáním časových znění
- Sbírku mezinárodních smluv
- publikovanou judikaturu včetně právních vět (sbírky ÚS, NS a NSS)
- upozornění na změny zákonů a paragrafů (notifikace)
- vkládání vlastních poznámek do textu předpisu
- Kalkulačku ASPI online (lhůty a výpočet dovolené)
- funkce exportu, tisku a zasílání mailem

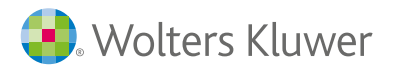

Doporučijeme

#### 1. První seznámení

#### 1.1. Možnosti přístupu ke službě ASPI

ASPI naleznete na adrese www.noveaspi.cz. Služba nabízí informace a postupy ze všech oborů práva, daní a účetnictví. Pokud chcete využít všech možností osobního nastavení, vkládání vlastních poznámek, zobrazování vámi nejčastěji hledaných předpisů nebo dokumentů, zřiďte si svůj účet. Klikněte na "Registrace" a vyplňte tabulku.

Vzhledem k velkému množství webových prohlížečů na trhu, nelze garantovat plnou funkčnost ve všech aplikacích. ASPI je plně testováno pro prohlížeče Chrome, Firefox, Internet Explorer 11 a vyšší.

#### Uživatel bez registrace

Bez registrace uživatele jsou přístupné všechny konsolidované platné a účinné předpisy ČR od roku 1918, Sbírka mezinárodních smluv a judikáty publikované ve sbírkách NS, NSS a ÚS. Nelze využít osobních nastavení.

#### Registrovaný uživatel

Po bezplatné registraci uživatele se otevře přístup k

- předpisům ČR ve všech časových zněních, sbírky od roku 1918 s porovnáním textů časových znění, Sbírce mezinárodních smluv
- publikované judikatuře včetně právních vět (sbírky ÚS, NS, NSS)
- upozorněním na změny předpisů nebo konkrétních paragrafů (notifikace)
- vkládání vlastních poznámek
- exportu, tisku a zasílání emailem zobrazených dokumentů
- Kalkulačkám ASPI online (lhůty, výpočet dovolené)

#### Přiřazení obsahu služby (knihovna a aplikace ASPI)

Způsob přiřazení zpoplatněného obsahu služby ASPI

- Přihlaste se k vašemu účtu, ke kterému chcete přiřadit objednaný obsah služby ASPI.
- Vyberte v Moje ASPI > Licence
- Zadejte Licence a Číslo zákazníka, které jste od nás obdrželi emailem. Pokud tyto údaje nemáte, kontaktujte svého obchodního zástupce.
- Po volbě Odeslat se k vašemu uživatelskému účtu přiřadí vámi objednaný obsah služby ASPI.

| ASPI     | Domů        | Moje ASPI    | Kalkulačky <sup>▼</sup> | Nástroje *   | Admin               |
|----------|-------------|--------------|-------------------------|--------------|---------------------|
| Moje ASP | 1           |              | Př                      | idání zákaz  | znického účtu       |
| Historie | hledání     |              |                         | 12           |                     |
| Oblíbené | á           |              |                         | J            | sem zákazníkem ASPI |
| Poznám   | ky          |              |                         | Lice         | nce:                |
| Nastave  | ní notifika | CÍ           |                         | ×            |                     |
| Seznam   | sledovany   | ých předpisů |                         | Císlo zákazr | nika:               |
| Licence  |             |              |                         |              | Odeslat             |
| Nastave  | ní          |              |                         |              |                     |

#### Služba ASPI SK (slovenská legislativa a publikovaná sbírková judikatura)

Po přihlášení k vašemu účtu a kliknutí na jméno uživatele se lze přepnout na slovenskou verzi ASPI. Pokud jste registrovaný uživatel na www.noveaspi.sk, nebo máte předplacené slovenské ASPI, pak máte k dispozici všechny příslušné funkce a obsah.

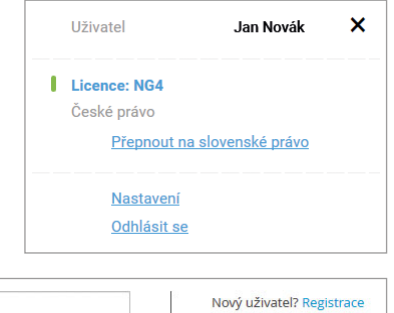

enuté heslo?

#### Přihlášený uživatel (s předplatným služby ASPI)

#### Možnosti přihlášení:

- vlastním účtem ASPI
- přes Linkedin
- přes Facebook
- přes Google

Pro využití všech funkcí a dostupnost odborné literatury je služba zpoplatněna. Obsah odborné výkladové literatury záleží na výběru specializací. Obsah naleznete v Katalogu ASPI (ke stažení na www.aspi.cz).

Uživatelské jméno nebo email

Heslo

Pro bližší informace kontaktujte svého obchodníka (v sekci Kontakty na www.aspi.cz).

Rozsah odborné literatury a aplikací odpovídá zvolenému typu předplatného.

- Více než 270 průběžně aktualizovaných komentářů
- Více než 48 časopisů s archivy vydání
- Více než 1 000 dalších publikací ze všech oborů práva, daní a účetnictví
- Komentované vzory smluv a podání z 34 oblastí
- Více než 20 ASPI Navigátorů (grafický průvodce procesními předpisy s výkladem)

#### Správa multilicencí služby ASPI

V případě multilicence ASPI se první přihlášený uživatel (s přiřazeným obsahem služby) stává administrátorem licence. Administrátor schvaluje přiřazení dalších uživatelů (účtů) k licenci a nastavuje práva editace sdílených poznámek. Administrátor může nastavit administrátorská práva i dalším uživatelům, případně odstranit uživatele z licence. Takto odstraněný uživatel se stává registrovaným uživatelem bez přístupu k placenému obsahu. Všechny vytvořené vlastní poznámky, nastavení upozornění na změny předpisů a historie vyhledávání dokumentů zůstávají součástí uživatelova účtu a jsou dále přenosné s uživatelským účtem (v případě přiřazení účtu k další licenci). Uživatelský účet lze připojit k více licencím (různým předplaceným obsahům).

#### 1.2. Úvodní okno /obrazovka ASPI

| Domů Moje ASPI Kalkulačky Nástroje                                                                    | ⑦ Nápověda Kontakt & Přihlásit se / Re                             |
|----------------------------------------------------------------------------------------------------|--------------------------------------------------------------------|
| Vyhledávání v celém ASPI                                                                              |                                                                    |
|                                                                                                    | Hiedat Rozšířené vyhledávání                                       |
| Nejhledanější dokumenty                                                                               | Základní předpisy                                                  |
| 89/2012 Sb. občanský zákoník                                                                          | 89/2012 Sb. Nový občanský zákoník                                  |
| 262/2006 Sb. zákoník práce                                                                            | 90/2012 Sb. Zákon o obchodních korporacích                         |
| 183/2006 Sb. o územním plánování a stavebním řádu (stavební zákon)<br>99/1963 Sb. občanský soudní řád | 262/2006 Sb. Zákoník práce<br>586/1992 Sb. Zákon o daních z příjmů |
| 40/2009 Sb. trestní zákoník                                                                           | 141/1961 Sb. Trestní řád                                           |
| 182/2006 Sb. o úpadku a způsobech jeho řešení (insolvenční zákon)                                     | 40/2009 Sb. Trestní zákoník                                        |
| 90/2012 Sb. o obchodních společnostech a družstvech (zákon o obchodních                               | 99/1963 Sb. Občanský soudní řád                                    |
| 141/1961 Sb. o trestním řízení soudním (trestní řád)                                                  | 280/2009 Sb. Daňový řád                                            |
| 40/1964 Sb. občanský zákoník<br>K089_a2012CZ Občanský zákoník: Komentář, Svazek I, (§ 1-654)          | 234/2014 Sb. Zákon o státní službě                                 |
|                                                                                                    |                                                                    |

Domů – návrat na úvodní okno ze všech částí aplikace. Stejně funguje klik na logo ASPI

Moje ASPI – nastavení služby a správa vlastních poznámek a notifikací, správa licence

Kalkulačky ASPI – cestovní náklady, lhůty, odměna advokáta, soudní poplatky, úroky z prodlení, výpočet dovolené

Nástroje – monitor legislativy (přehled připravované legislativy), základní informace o firmách (Bisnode)

Nápověda – informace o službě (registrace, přihlášení, přiřazení obsahu licence), uživatelská příručka a seznam zkratek předpisů

Kontakt - kontaktní informace na poskytovatele služby Wolters Kluwer

Nejhledanější dokumenty – na základě četnosti vyhledávání dokumentů se v okně řadí odkazy na dokumenty

Základní předpisy – nejdůležitější předpisy

Všechny zobrazované dokumenty, seznamy vyhledávaných dokumentů a aplikace (výpočty v kalkulačkách, ASPI Navigátor) jsou zobrazovány v nových "záložkách" prohlížeče (viz odstavec práce se záložkami).

#### 1.3. Práce se záložkami (okny) prohlížeče

**Jednotlivé dokumenty se otvírají v nových záložkách prohlížeče**. Mezi jednotlivými dokumenty se pohybujeme pomocí "překlikávání" mezi jednotlivými záložkami. Pokud chcete, aby se vám jednotlivé dokumenty otevíraly v samostatných oknech, nastavte si tuto funkci v Nastavení prohlížeče. Stejného efektu lze docílit i funkcí "tažení" záložky za horní okraj pomocí myši.

Po vytažení záložky z okna prohlížeče se záložka "oddělí" od okna prohlížeče a otevře se v novém okně (platí pro Google Chrome). Jednotlivá okna si lze uspořádat vedle sebe nebo za sebou.

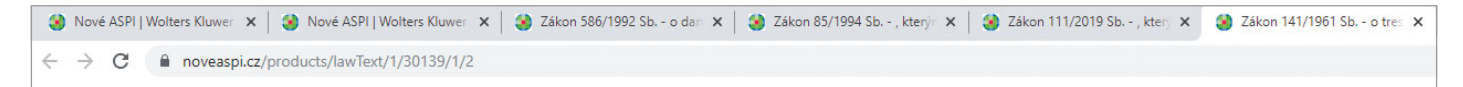

#### 2. Snadné vyhledávání a praktické funkce

#### 2.1. Vyhledávání dokumentů, slov, slovních spojení nebo čísel

#### Vyhledávání v celém ASPI

Základním nástrojem pro rychlé vyhledávání dokumentů, textů, slovních spojení, slov nebo číslic v celém ASPI je **vyhledávací řádek ASPI**. Hledaná slova nebo výrazy se hledají ve všech odvozených tvarech (slova se stejným slovním základem).

| akciová                      |                        |                             |                    |            | × | Hledat | Rozšířené vyhledávání |
|------------------------------|------------------------|-----------------------------|--------------------|------------|---|--------|-----------------------|
| Působnost: Česká republika 🗙 | Zdroj: Sbírky zákonů 🗙 | Účinnost: Platné a účinné 🗙 | Druh: Zákon 🗶 🛛 Zr | ıšit vše 🗙 |   |        |                       |

#### Rozšířené vyhledávání jen ve zvolené oblasti (modulu)

Pro vyhledávání v konkrétních druzích dokumentů (předpisy, judikatura, publikace a další) použijte **rozšířené vyhledávání ASPI**. Zvolte druh dokumentu nebo aplikace a příslušná kritéria vyhledávání. Výsledkem je přesnější a rychlejší nalezení požadované informace.

| Vyhledávání v celém ASPI |      |        |                      |
|--------------------------|------|--------|----------------------|
|                          | Hled | dat Ro | ozšířené vyhledávání |

| Předpisy EU a SDEU                           | Průvodce rekodifikací                                   | Vzory                 | Usnesení vlády ČR       |
|----------------------------------------------|---------------------------------------------------------|-----------------------|-------------------------|
| Veřejnoprávní smlouvy obcí                   | Vybraná judikatura                                      | Přeložená legislativa | Předpisy měst a obcí ČR |
| Meritum                                      | Monografie                                              | Navigátor             | Expertní databáze ÚOHS  |
| Technické normy ČSN                          |                                                         |                       |                         |
|                                              |                                                         |                       |                         |
| Předpisy<br>Částka/rok:                      | Datum: od:                                              | do:                   |                         |
| Předpisy<br>Částka/rok:                      | Datum: od:<br>schválení v                               | do:                   |                         |
| Předpisy<br>Částka/rok:<br>V textu předpisu: | Datum: od:<br>schválení v<br>Znění<br>v účinném znění v | do:                   |                         |

#### Práce s filtry a řazení výsledků hledání

Po vyhledání zadaného textu lze pomocí dostupných filtrů zobrazit příslušné dokumenty.

Seznam filtrů se zobrazí v levé části okna ASPI, výsledek hledání a přehled zapnutých filtrů v pravé části okna.

Zvolené filtry lze vypínat přímo na řádku Filtry kliknutím na symbol x na řádku zobrazených filtrů.

Řazení výsledku lze volit podle metody LexRank nebo podle data.

Metoda LexRank je založena na posouzení "váhy" dokumentů. Algoritmus řazení využívá 13 parametrů dokumentu, mimo jiné data vydání, počtu citací, důležitosti autora a dalších parametrů. Výsledky jsou řazeny podle relevance obsahu.

### Řazení výsledků podle data se u předpisů řídí datem uveřejnění (rozesílky částky), u judikatury datem rozhodnutí a u literatury datem publikování textu.

Dokumenty s hledaným textem v názvu se řadí před dokumenty s hledaným textem v těle dokumentu.

#### Dostupné filtry, kritéria výběru

| · · · · · · · · · · · · · · · · · · · |                                                                                                    |                                 |
|---------------------------------------|----------------------------------------------------------------------------------------------------|---------------------------------|
| Předpisy CR                           | speciální, novelizující (pasivní derogace), novelizované (aktivní derogace), prováděcí přodpis subsidiarita, padřazoné | TYP OBSAHU                      |
| ludikatura                            | podle druhu pramenu zkratky autora                                                                                     | Předpisy ČR (2 031)             |
| Vybraná judikatura                    | (autorsky zpracovaná judikatura) podle druhu pramene zkratky autora                                                    | Judikatura (28 730)             |
| Komentáře                             | nodle nakladatele                                                                                                    | Vybraná judikatura (925)        |
| ASPI Navigátor                        |                                                                                                    | Komentáře (191)                 |
| Články a jiné dokumenty               | podle druhu a pramene                                                                                                  | ASPI Navigátor (26)             |
|                                       | (druh: důvodová zpráva)                                                                                                | Články a jiné dokumenty (7 007) |
| Monografie                            | podle názvu                                                                                                    | Monografie (572)                |
| Merita                                |                                                                                                    | Meritum (498)                   |
| Technické normy ČSN                   | podle čísla normy                                                                                                    | Technické normy ČSN (712)       |
| Expertní databáze ÚOHS                |                                                                                                    | Expertní databáze ÚOHS (92)     |
| Vzorv                                 |                                                                                                    | Vzory (825)                     |
| Průvodce rekodifikací                 |                                                                                                    | Průvodce rekodifikací (2)       |
| Usnesení vlády ČR                     | podle druhu vičinnosti, působnosti                                                                                     | Usnesení vlády ČR (228)         |
| Předpisy měst a obcí ČR               | podle druhu, kraje tvou obce a účinnosti                                                                               | Předpisy měst a obcí ČR (3 407) |
| Veřejnoprávní smlouvy obcí            | podle názvu obce, citovaného předpisu                                                                                  | Veřejnoprávní smlouvy obcí (43) |
| Předpisy ELLa SDELL                   | podle drubu, zdroje a účinnosti                                                                                        | Předpisy EU a SDEU (9 165)      |
| Přeložená legislativa                 | anglický a německý překlad vybraných zákonů                                                                            |                                 |
|                                       | anguery a nemecky pressed system for zakona                                                                            |                                 |

Číslo uvedené v závorce u položky filtru, udává počet hledaných dokumentů v položce.

#### 2.2. Vyhledávání dokumentů, slov, slovních spojení nebo čísel

Následující pravidla definují způsob hledání textu v polích **"Vyhledávání v celém ASPI"** na úvodní straně ASPI nebo v poli **"Hledat v textu dokumentu"** v otevřeném dokumentu.

Všechny hledané výrazy je nutné psát v gramaticky správném tvaru. Nelze použít žádné zástupné znaky pro vyhledávání. Vyhledávání pracuje s diakritikou písmen (nutný správný diakritický zápis textů).

#### Vyhledání výrazu (slova)

Do vyhledávacího řádku zapište gramaticky správně slovo. Budou vyhledány vždy všechny tvary daného slova i jeho zápory nebo naopak. Např. schvalovat/neschvalovat nebo nemá/má.

#### Vyhledání víceslovného výrazu (sousloví)

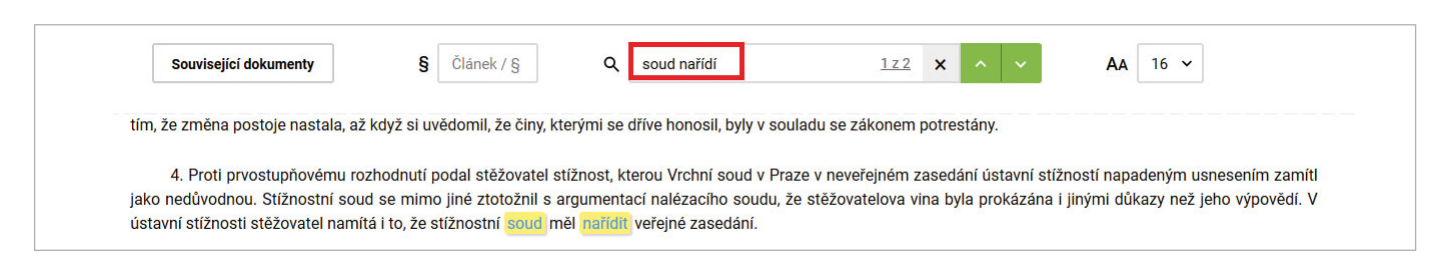

Jsou vyhledány všechny výrazy i s opačným pořadím slov daného výrazu, např. "soud nařídí" nebo "nařídí soud".

V předpisem jsou vyhledány i rozšířené výrazy do vzdálenosti až tří slov mezi hledanými slovy. (Neplatí pro ostatní dokumenty.)

Pro vyhledání **přesně zadaného pořadí** slov použijte znaku **úvozovky**, např. "soud nařídí". ASPI nalezne všechny tvary slov (do vzdálenosti tří slov) vyskytující se v daném pořadí. Namísto úvozovek lze použít znak podtržítka\_.

#### Vyhledání číselného výrazu (číslovek)

Číslovky se v ASPI hledají ve všech svých tvarech a zápisech. Při hledání např. "šest roků" bude vyhledáno i numerické vyjádření číslovky, tzn. např. "6 roků", nebo "VI roků", a naopak. I zde platí pravidlo nalezení všech slovních tvarů, např. při hledání číslovky "6" ASPI nalezne i "šesti".

| Související dokumenty i                                                          | Připravované změny 🚯 § Článek / § Q 6                                                        | 1273 X ^ Y AA 16 Y                                                                        |               |  |  |
|----------------------------------------------------------------------------------|----------------------------------------------------------------------------------------------|-------------------------------------------------------------------------------------------|---------------|--|--|
| > ČÁST PRVNÍ Obecná ustanovení (§ 1-58)                                          | § 355                                                                                        | [Komentář HBT]                                                                            | + více        |  |  |
| > ČÁST DRUHÁ Činnost soudu před zahájením řízení (§ 59-78g)                      |                                                                                              |                                                                                           |               |  |  |
| > ČÁST TŘETÍ Řizení v prvním stupni (§ 79-200aa)                                 | zachovány.                                                                                   | a jeno ucinnosti. Pravni ucinky ukonu, které v rizeni nastaly preu ucinnosti tohoto zakon | ia, zustavaji |  |  |
| > ČÁST ČTVRTÁ Opravné prostředky (§ 201-243g)                                    |                                                                                              |                                                                                           |               |  |  |
| > ČÁST PÁTÁ Řízení ve věcech, o nichž bylo rozhodnuto jiným orgánem (§ 244-250t) | § 356                                                                                        | [Komentář HBT]                                                                            | + více        |  |  |
| > ČÁST ŠESTÁ Výkon rozhodnutí (§ 251-351a)                                       |                                                                                              |                                                                                           |               |  |  |
| > ČÁST SEDMÁ Jiná činnost soudu (§ 352-354)                                      | <ol> <li>Pro Ihůty, které v den, kdy tento zákon nabyl účinnosti, ještě neskončil</li> </ol> | y, plati ustanovení tohoto zákona.                                                        |               |  |  |
| > ČÁST OSMÁ Závěrečná ustanovení (§ 355-376)                                     | (2) Jestliže však zákonem byla dosud stanovena lhůta delší, skončí až v t                    | této pozdější době.                                                                       |               |  |  |
| zrušena (Příl.A)                                                                 | (3) Lhůta k podání stížnosti pro porušení zákona neskončí dříve než Sest                     | měsíců ode dne, kdy tento zákon nabyl účinnosti.                                          |               |  |  |

ASPI převádí ze slovního vyjádření na numerické (arabské i římské číslice) a obráceně v hodnotách 1 až 20, pak po desítkách 20, 30 do 100.

Mezi numerickou formou např. "6" (arabsky) a "VI" (římsky) převádí plynule hodnoty od 1 až do 100.

POZOR: nepřevádí se hodnota "O"na slovo "nula" a obráceně.

ASPI rozlišuje mezi formáty zápisu desetinných čísel. Zápis "6,1" nebo "6.1" není shodný jako "6" (současně za desetinnou tečkou nesmí být zadána mezera). Zápis ve formátu "6.0" je pak totéž jako "6". Při vyhledávání vícemístných čísel, např. 1000, se nesmí v zadání používat formáty s tečkou "1.000", ani s mezerou "1 000". Toto pravidlo platí pro vyhledání telefonního čísla (zadání vždy bez mezer "234812144").

#### Vyhledání speciálních výrazů (řetězců znaků)

Za speciální výrazy považujeme spisové značky, čísla jednací, výrobní čísla, zkratky, data, apod. Tyto výrazy jsou složené z písmen, číslic, speciálních znaků, oddělovacích znaků (včetně interpunkčních znamének) nebo mezer mezi čísly. Následující pravidla jsou platná jen pro případ " Vyhledávání textu".

| Příklady speciálních výrazů: | 4.2.2016        | <b>je shodné</b> s 04.02.2016 (bez použití mezer)     |
|------------------------------|-----------------|-------------------------------------------------------|
|                              | 29 Cdo 677/2011 | 29 Cdo není totéž jako 29Cdo (POZOR na použití mezer) |

Výše uvedená pravidla platí pro vyhledávání výrazu/spisové značky v textovém hledání "Vyhledávání v celém ASPI" nebo "Hledat v textu dokumentu".

V seznamu výsledků u judikatury se nejdříve řadí dokumenty s hledaným celým výrazem v názvu (např. 29 Cdo 677/2011) a dále pak dokumenty obsahující alespoň část znaků v názvu. Pokud se nalezený výraz nachází v dalších druzích dokumentů (předpisy, komentáře, apod.), k jejich výběru použijte filtry v levé části okna.

#### Logické operátory vyhledávání

Při hledání dokumentů v celém ASPI, které obsahují požadované výrazy, lze využít i logických operátorů:

 + ve významu "nebo"
 výraz1+výraz2+výraz3 …
 hledá dokumenty obsahující alespoň jeden z uvedených výrazů

 \* ve významu "a zároveň"
 výraz1\*výraz2\*výraz3 …
 hledá dokumenty současně obsahující v textu všechny výrazy (v jakémkoli gramatickém tvaru) bez ohledu na pořadí a vzdálenost výrazů

Hledaným výrazem může být slovo, sousloví, číslovky nebo speciální výrazy (např. spisové značky).

#### 2.3. Práce s výsledkem vyhledávání (výsledným seznamem vyhledávání)

Hledat výraz lze v celém ASPI nebo v otevřeném dokumentu. Příklad hledání slova "trestní+odpovědnost+zastupitele":

#### Hledání výrazu v celém ASPI

Pokud hledáte v celém ASPI (vyhledávací řádek na hlavní stránce www.noveaspi.cz), pak máte možnost zúžit seznam dokumentů obsahující hledaný výraz pomocí filtrů (v levé části okna).

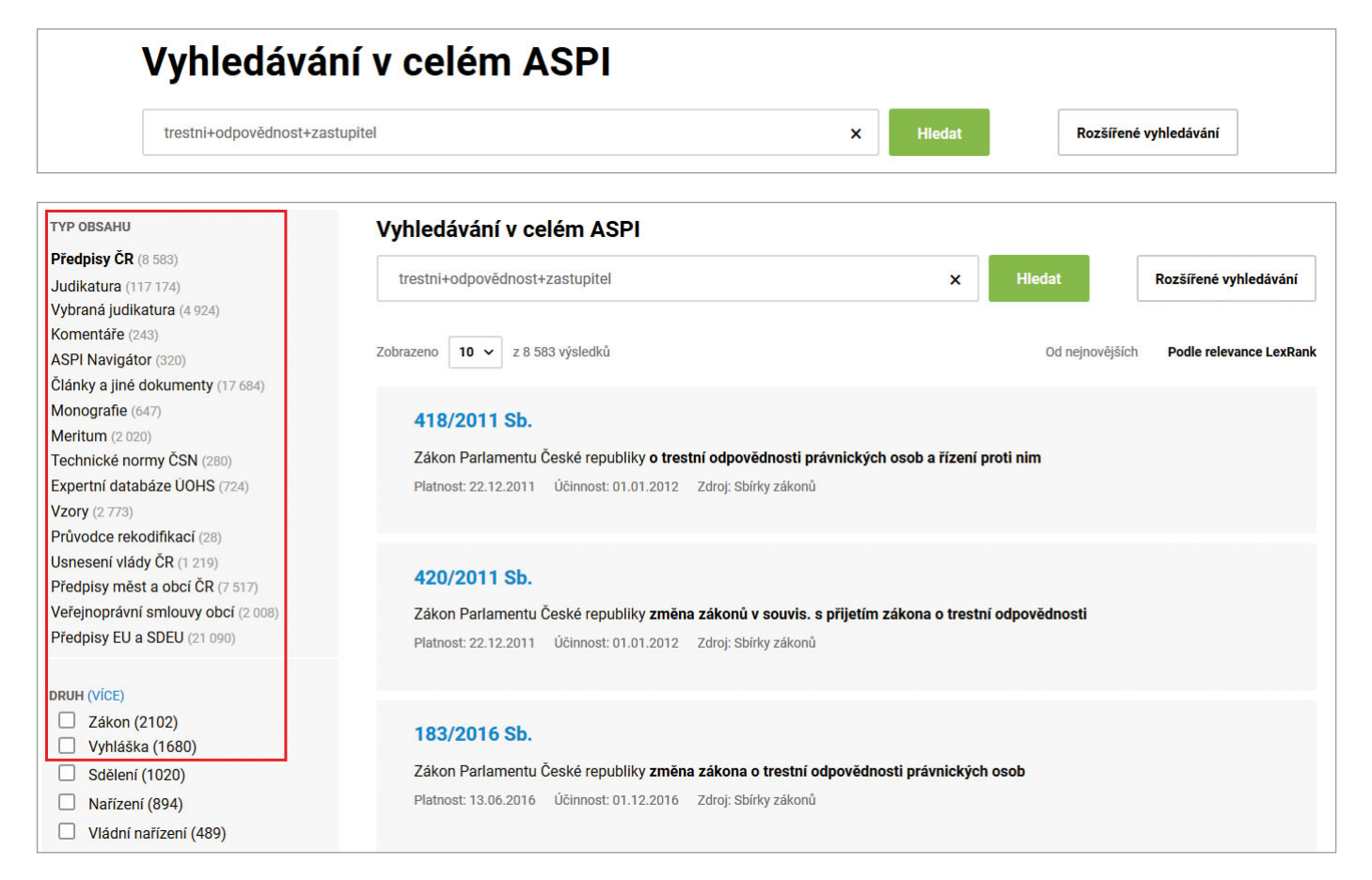

Jako první se zobrazí seznam předpisů ČR, kde se hledaný výraz vyskytuje. Po kliknutí na číslo předpisu se vám otevře dokument v místě prvního výskytu hledaného výrazu.

Pro zobrazení výsledků hledaného výrazu v ostatních modulech (Judikatura, Komentáře, Články, Monografie a další) klikněte na příslušný název filtru. Číslo v závorce u názvu položky filtru uvádí počet dokumentů, ve kterých se hledaný výraz nachází.

V pravé části okna se zobrazí seznam dokumentů s hledaným výrazem.

Po kliknutí na název filtru můžete dále zpřesnit výběr vyhledaných dokumentů dalšími kritérii filtrace výsledků.

#### 2.4. Vyhledávání judikátů

Judikáty lze vyhledávat jako dokumenty související obecně s předpisem nebo s konkrétním paragrafem (viz. str. 10).

#### Vyhledávání z pole Vyhledávání v celém ASPI z úvodní stránky ASPI

- Vyhledávání podle spisové značky v úplném tvaru (pozn.: nedoporučuje se hledat dle čísla jednacího)
- Vyhledávání výrazu (části textu) judikátu. Ve filtru následně zvolte jeden z modulů Judikatura, Předpisy EU a SDEU, Vybraná judikatura.

Podle způsobu vyhledávání obdržíte výsledkovou listinu. Použitím dalších filtrů lze výsledek nadále upřesnit podle dalších kritérií (např. druhu, pramene, oborové zkratky nebo autora). Tam, kde je uvedeno u kritéria (více), lze "rozkliknout" další skryté položky.

| TYP OBSAHU<br>Judikatura (2)                                                                                                    | Vyhledávání v celém ASPI                                                                                                    | Hiedat                                                                                                    | Rozšířené vyhledávání                                                   |
|----------------------------------------------------------------------------------------------------|----------------------------------------------------------------------------------------------------|----------------------------------------------------------------------------------------------------|-------------------------------------------------------------------------|
| Usnesení vlády ČR (2)                                                                                                    |                                                                                                    |                                                                                                    |                                                                         |
| DRUH<br>Rozsudek (2)                                                                                                    | Zobrazeno 10 🗸 z 2 výsledků                                                                                                    | Od nejnovějších                                                                                               | Podle relevance LexRank                                                 |
| PRAMEN         Sbírka soudních rozhodnutí a stanovisek         Nejvyššího soudu (1)         Soudní judikatura z oblasti občanského,         obchodního a pracovního práva (1) | 21 Cdo 1054/2015 - právní věta<br>Pracovní poměr; jmenování<br>Rozhodnuto: 17.12.2015 Autor: Nejvyšší soud ČR - senát Pramen: Sbírka sou<br>Počínaje dnem 1. 1. 2008 se pracovní poměr vedoucích zaměstnanců u<br>(ve znění účinném od 1. 1. 2008) považuje za založený jmenováním, i k<br>do 31. 12. 2007 na základě pracovní smlouvy, popřípadě i když se pova<br>za založený pracovní smlouvou. | dních rozhodnutí a stanovis<br>uvedených v § 33 odst. :<br>(dyž pracovní poměr vzr<br>ažuje ve smyslu § 364 c | ek Nejvyššího soudu<br>3 zák. práce<br>nikl v době<br>dst. 3 zák. práce |
| oborová zkratka<br>Rc (2)                                                                                                    | <b>21 Cdo 1054/2015</b> - právní věta                                                                                                    |                                                                                                    |                                                                         |
| AUTOR                                                                                                    | Pracovní poměr; vznik pracovního poměru                                                                                                    |                                                                                                    |                                                                         |
| Nejvyšší soud ČR - senát (2)                                                                                                    | Rozhodnuto: 17.12.2015 Autor: Nejvyšší soud ČR - senát Pramen: Soudní judi<br>a pracovníl<br>Počínaje dnem 1. ledna 2008 se pracovní poměr vedoucích zaměstnar<br>(ve znění účinném od 1. ledna 2008) považuje za založený jmenovánín                                                                                                    | ikatura z oblasti občanskéh<br>ho práva<br>nců uvedených v § 33 o<br>n, i když pracovní pomě                  | o, obchodního<br>dst. 3 zák. práce<br>r vznikl v době                   |
| PRÁVNÍ VĚTA  Zpracovaná (2)  Zpracovaná s právní větou (2)                                                                                                    | do 31. prosince 2007 na základě pracovní smlouvy, popřípadě i když se<br>za založený pracovní smlouvou.                                                                                                    | považuje ve smyslu § 3                                                                                        | 64 odst. 3 zák. práce                                                   |

#### Vyhledávání pomocí Rozšířeného vyhledávání v modulu Judikatura

- Vyhledání podle zpřesňujících parametrů (pramen, oborová značka, datum rozhodnutí, vztahu, textu)
- Spisové značky (úplné, nebo částečné)

Algoritmus vyhledávání podle spisové značky vyžaduje správné pořadí, avšak umožňuje vynechat kterýkoliv prvek spisové značky a zadat i pouze jednotlivou část, např.:

- 21Cdo 1054/2015 vyhledá konkrétní judikát (mezera za např. Cdo a před následným číslem je povinná)
- 21Cdo vyhledá všechny judikáty obsahující "21" (senát) a "Cdo" (věc).
- Cdo 1054 vyhledá všechny judikáty obsahující "Cdo" (věc) a pořadové číslo nápadu 1054
- 21Cdo/2015 vyhledá všechna rozhodnutí s označením 21Cdo a rokem nápadu 2015
- Cdo/2015 vyhledá všechna rozhodnutí s označením Cdo z roku 2015

Písmena (věc) spisové značky mohou být zadána jako malá nebo velká (nerozlišuje se). Mezi jednotlivými částmi spisové značky nejsou mezery povinné (lze je uvádět), s jedinou výjimkou mezi písmeny (věc) a pořadovým číslem (před lomítkem), kde je mezera povinná.

| Přednisy ELLa SDELL                                                                                                 | Průvodce rekodifikací                                               | Vzory                 | Usnesení vlády ČB                       |
|----------------------------------------------------------------------------------------------------|---------------------------------------------------------------------|-----------------------|-----------------------------------------|
|                                                                                                    | Therefore revolution                                                | VLOIY                 | Concount viday on                       |
| Veřejnoprávní smlouvy obcí                                                                                          | Vybraná judikatura                                                  | Přeložená legislativa | Předpisy měst a obcí ČR                 |
| Meritum                                                                                                    | Monografie                                                          | Navigátor             | Expertní databáze ÚOHS                  |
| Technické normy ČSN                                                                                                 |                                                                     |                       |                                         |
| Judikatura                                                                                                    |                                                                     |                       |                                         |
| Judikatura           Pramen:         Obor           neurčeno ¥         r           Číclo vudání - svazek:         r | ová zkratka: Poř.č.:<br>neurčeno *                                  | / Rok:                | Spiervá zpačka / Číslo jadnaní:         |
| Judikatura<br>Pramen: Obor<br>neurčeno * r<br>Číslo vydání - svazek:                                                | ová zkratka: Poř.č.:<br>neurčeno *<br>Rozhodnuto od:                | do:                   | Spisová značka / Číslo jednací:         |
| Judikatura Pramen: Obor neurčeno   Číslo vydání - svazek: Vztah k:                                                  | ová zkratka: Poř.č.:<br>neurčeno * Rozhodnuto od: V textu judikátu: | do:                   | Spisová značka / Číslo jednací:<br>1054 |

#### Judikatura SDEU

Judikaturu Soudního dvora EU lze vyhledávat z pole Vyhledávání v celém ASPI z úvodní stránky ASPI a dále volbou filtru "Předpisy EU a SDEU", nebo pomocí rozšířeného vyhledávání, modul "Předpisy EU a SDEU" (podle textu, čísla případu, data nebo vztahu k národnímu předpisu). Předběžné otázky SDEU pro ČR zajímavé jsou výběrově také v modulu "Judikatura".

#### Vybraná judikatura

Autorsky uspořádaná významná judikatura řazená podle oblastí (elektronická verze publikací Přehledy judikatury), je dostupná z rozšířeného vyhledávání. Uvedená rozhodnutí soudů mohou být i nepublikovaná ve sbírkách a jsou doplněná autory o právní větu.

| Rozsudek (8)     Stanovisko (1)                                                                                                    | 21 Cdo 1054/2015 - právní věta                                                                                                    |
|----------------------------------------------------------------------------------------------------|----------------------------------------------------------------------------------------------------|
| PRAMEN (VÍCE) Původní nebo upravené texty pro ASPI (51) Vážný (6) Soudní judikatura z oblasti občanského, obchodního a pracovního práva (2) Sbírka soudních rozhodnutí a stanovisek Nelvyššího soudu (1)                   | Pracovní poměr; jmenování<br>Rozhodnuto: 17.12.2015 Autor: Nejvýší soud ČR - senát Pramen: Sbírka soudních rozhodnutí a stanovisek Nejvýššího soudu<br>Počínaje dnem 1. 1. 2008 se pracovní poměr vedoucích zaměstnanců uvedených v § 33 odst. 3 zák. práce (ve znění účinném od 1. 1. 2008) považuje za založený<br>jmenováním, i když pracovní poměr vznikl v době do 31. 12. 2007 na základě pracovní smlouvy, popřípadě i když se považuje ve smyslu § 364 odst. 3 zák. práce<br>za založený pracovní smlouvou.                                                                                                    |
| Arbitrážní praxe (1)                                                                                                    | 20 Cdo 1054/2002 - právní věta                                                                                                    |
| OBOROVÁ ZKRATKA<br>Rc (29)<br>Rt (15)<br>ÚS (13)<br>Mimosoudni (4)<br>SJS (1)                                                                                                    | OSŘ:Výkon rozhodnutí vyznačením soudcovského zástavního práva na nemovitostech v SJM<br>Rozhodnuto: 28.05.2003 Autor: Nejvyšší soud ČR - senát Pramen: Původní nebo upravené texty pro ASPI<br>I. V řízení, jež rozhodnutí o nařízení výkonu předchází, se nelze zabývat - kromě jiných skutečností - otázkou vzniku závazku, jehož vydobytí je navrhováno.<br>II. Vznik pohledávky za trvání manželství. tj. spliení podmínky nezbytné pro použití majetku tvořícího společné jmění, se při nařízení výkonu rozhodnutí<br>neprokazuje; soud vychází z návrhu na nařízení výkonu, z jiných tvrzení oprávněného, popř. z toho, co jinak vyšlo najevo (např. z listiny dokládající, že postižené<br>nemovitosti jsou součástí společného jmění povinného a /bývalého/ manžela). |
| AUTOR (VÍČE)<br>Ústavní soud - senát (13)<br>Nejvyšší soud ČR - senát (44)<br>Nejvyšší správní soud - senát (ostatní) (1)<br>Úřad pro ochranu hospodářské soutěže (ÚOHS) (1)<br>Úřad průmyslového vlastnictví (ÚPV) ČR (1) | 22 Cdo 1054/2004 - právní věta<br>Vypořádání BSM - příkázání společné pohledávky jednomu z manželů<br>Rozhodnuto: 27.05.2004 Autor: Nelyšší soud ČR - senát Pramer: Původní nebo upravené texty pro ASPI<br>Společnou pohledávku manželů vůči třetí osobě je v opodstatněných případech možné příkázat při vypořádání jejich bezpodílového spoluvlastnictví pouze<br>jednomu z nich, a to přesto, že by bylo možné úspěšně namítnout její promičení.                                                                                                    |
| PRÁVNÍ VĚTA<br>Zpracovaná (28)                                                                                                    | <b>25 Cdo 1054/2007</b> - právní věta                                                                                                    |
|                                                                                                    |                                                                                                    |

#### 2.5. Hledání textu v dokumentech

Pokud máte otevřený dokument nebo aplikaci (předpis, článek, publikace, ASPI Navigátor, vzor, smlouva), lze hledaný výraz zapsat do pole **Hledat v textu dokumentu** (pole označeno symbolem **Q**).

Všechny výskyty hledaného výrazu jsou barevně zvýrazněny přímo v dokumentu. Číslice ve vyhledávácím poli uvádějí pořadí z celkového počtu nalezených výskytů hledaného výrazu v otevřeném dokumentu.

Seznam paragrafů s výskytem hledaného výrazu je dostupný po kliknutí v místě uváděného počtu výskytů hledaného výrazu.

Šipkami v pravé části okna se posouváme mezi jednotlivými výskyty hledaného výrazu.

| služba                                  | <u>1 z 619</u>  | ×      |         |   |
|-----------------------------------------|-----------------|--------|---------|---|
| § 1-Příl.2                              |                 |        |         | ^ |
| 234/2014 Sb. ZÁKON                      |                 |        |         |   |
| § 1                                     |                 |        |         |   |
| (1) Tento zákon upravuje                |                 |        |         |   |
| § 4                                     |                 |        |         |   |
| Služební úřad, služební působište       | é a nadřízený s | lužebn | í úřad  |   |
| § 5                                     |                 |        |         |   |
| Služba a obory služby                   |                 |        |         |   |
| § 9                                     |                 |        |         |   |
| Představený                             |                 |        |         |   |
| § 10-16                                 |                 |        |         |   |
| HLAVA III ORGANIZAČNÍ VĚCI SL<br>VZTAHŮ | UŽBY A SPRÁ     | VA SLU | JŽEBNÍO | ж |
| 0.10                                    |                 |        |         | Y |

#### 2.6. Práce s otevřeným dokumentem

Po vyhledání a zobrazení dokumentu (zákon, komentář, judikát, článek, vzor...) lze dokument odeslat emailem, uložit nebo vytisknout. Text můžete také označit a kopírovat (Ctrl+C / Ctrl + V).

#### 2.6.1. Práce se zobrazeným předpisem (zákonem)

|   | 262/2006 Sb. * * Society Stress Contraction Science Science Sc | slední stav textu Změnit Porovnat 👼 Tisknout 🔮 Uložit 💟 Poslat                       |
|---|----------------------------------------------------------------------------------------------------|--------------------------------------------------------------------------------------|
|   | Související dokumenty Připravované změny 🕕 Š                                                                                                    | ánek / § Q zákoník práce <u>1 z 50</u> x ^ V AA 16 V & Skrýt poznámky                |
| > | ČÁST PRVNÍ VŠEOBECNÁ USTANOVENÍ (§ 1-29)                                                                                                    | 262/2006 Sb.                                                                         |
| > | ČÁST DRUHÁ PRACOVNÍ POMĚR (§ 30-73a)                                                                                                    | ZÁKON                                                                                |
| > | ČÁST TŘETÍ DOHODY O PRACÍCH KONANÝCH MIMO PRACOVNÍ POMĚR (§<br>74-77)                                                                                                    | ze dne 21. dubna 2006<br>Zěkoník práce                                               |
| > | ČÁST ČTVRTÁ PRACOVNÍ DOBA A DOBA ODPOČINKU (§ 78-100)                                                                                                    |                                                                                      |
| > | ČÁST PÁTÁ BEZPEČNOST A OCHRANA ZDRAVÍ PŘI PRÁCI (§ 101-108)                                                                                                    | Zména: 585/2006 Sb.<br>Změna: 181/2007 Sb.                                           |
| > | ČÁST ŠESTÁ ODMĚŇOVÁNÍ ZA PRÁCI, ODMĚNA ZA PRACOVNÍ POHOTOVOST<br>A SRÁŽKY Z PŘÍJMŮ ZE ZÁKLADNÍHO PRACOVNĚPRÁVNÍHO VZTAHU (S                                                                                                    | Změna: 261/2007 Sb., 296/2007 Sb., 362/2007 Sb., 357/2007 Sb.<br>Změna: 116/2008 Sb. |

V horní části okna je uveden název předpisu a funkční ikony práce s dokumentem:

| 0          | informace o předpisu, link na částku stejnopisu                                         |
|------------|-----------------------------------------------------------------------------------------|
| *          | Zařadit mezi oblíbené dokumenty                                                         |
|            | Sledovat změny zákonů (notifikace legislativních změn)                                  |
| 0          | Informace o časovém znění předpisů                                                      |
| Změnit     | Změna časového znění předpisů (časová osa předpisu)                                     |
| Porovnat   | Porovnání dvou libovolných časových znění předpisu                                      |
| 🖶 Tisknout | Tisk celého dokumentu                                                                   |
|            | Uložení dokumentu ve formátu .rtf do složky "Stažené dokumenty".                        |
| 🎽 Poslat   | Odeslánídokumentu jako příloha emailové zprávy přímo z integrovaného poštovního klienta |

#### Související dokumenty

Funkce vyhledá všechny související dokumenty zobrazeného zákona v celém ASPI. Dokumenty typu související předpisy, judikatura, literatura a další. Související dokument si zvolíte ve filtru v levé části okna. Čísla uváděná v závorkách znamenají počty nalezených dokumentů. Kliknutím na typ dokumentu se vám otevřou další upřesňující filtry zobrazení

|                                                                                                    | 262/2006 Sb.                              |
|----------------------------------------------------------------------------------------------------|-------------------------------------------|
|                                                                                                    | zákoník práce                             |
| TYP OBSAHU                                                                                                    |                                           |
| Predpisy (214)                                                                                                    | Zpět na text                              |
| Subsidiární předpisy (1)     Novelizujíci předpisy (53)     Novelizované předpisy (62)     Prováděcí předpisy (98) | Související dokumenty                     |
| Judikatura (2170)                                                                                                  | Vlevo vyberte vztahy, o které máte zájem. |
| Vybraná judikatura (1072)                                                                                          |                                           |
| Články a jiné dokumenty (4904)                                                                                     |                                           |
| Předpisy EU a SDEU (79)                                                                                            |                                           |
| Usnesení vlády ČR (37)                                                                                             |                                           |
| Předpisy měst a obcí ČR (11)                                                                                       |                                           |
| Přeložená legislativa (2)                                                                                          |                                           |
| Komentáře (5)                                                                                                    |                                           |
| Monografie (333)                                                                                                   |                                           |
| Meritum (1517)                                                                                                    |                                           |
| Vzory (99)                                                                                                    |                                           |

Připravované změny 🕕

Přehled připravovaných novel v legislativním procesu (viz str. 13). Číslo uvádí počet připravovaných novel.

§ Článek / §

Pole slouží k posunu textu na zadané číslo paragrafu zákona.

×

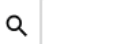

Vyhledávání slov a výrazů v zobrazeném textu zákona.

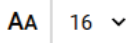

Volba velikosti písma zobrazeného textu.

#### 2.6.2. Pohyb v obsahu zákona

V levé části okna je zobrazen obsah předpisu. Kliknutím na text se pohybujete v textu předpisu. Kliknutím na symbol ">" se otvírají obsahy jednotlivých částí až k jednotlivým paragrafům. Pokud nemá příslušný paragraf zákona název, zobrazí se pouze číslo paragrafu.

#### 2.7. Práce s paragrafem předpisu (související dokument)

U jednotlivých paragrafů předpisu naleznete odkaz na komentáře (pokud jsou k dispozici), důvodové zprávy (DZ) a další související dokumenty se zvoleným paragrafem (+ více).

|   | § 3                                             | [Komentář WK]                                                                                             | [Praktický komentář]                                                                       | DZ                        | + více     |
|---|-------------------------------------------------|----------------------------------------------------------------------------------------------------|--------------------------------------------------------------------------------------------|---------------------------|------------|
| 1 | Závislá práce může<br>pracovní poměr a právní v | být vykonávána výlučně v základním pracovněprávním<br>ztahy založené dohodami o pracích konaných mimo pra | vztahu, není-li upravena zvláštními právními předpisy. <sup>2)</sup> Zákla<br>covní poměr. | dními pracovněprávními v: | ztahy jsou |

Komentář nebo důvodová zpráva (DZ) se celé otevřou v místě příslušného paragrafu. Můžete tedy pracovat s celým dokumentem (tisk, export).

Dostupnost komentáře závisí na zvoleném typu předplatného.

Důvodové zprávy (DZ) jsou součástí modulu **"Články a jiné dokumenty"** (Druh: Důvodová zpráva) a jsou k dispozici ke všem platným zákonům. S přímým propojením formou linku z předpisu (viz obrázek) jsou všechny DZ od r. 1993, výběrově starší.

#### 2.7.1. Další funkce dokumentu související s paragrafem

Kliknutím na symbol "+ více" otevřete dialogové okno s dalšími souvisejícími dokumenty a funkcemi paragrafu.

| 39                    | [Komentář WK]                                | [Praktický komentář]             | DZ |
|-----------------------|----------------------------------------------|----------------------------------|----|
| Související dokumenty | § <sup>§</sup> Předpisy                      | Judikatura                       |    |
| Poznámky<br>Novely    | Usnesení vlády ČR                            | Judikatura<br>Vybraná judikatura |    |
|                       | Knihovna                                     | 🔀 Aplikace a vzory               |    |
|                       | Komentáře<br>Monografie<br>Meritum<br>Články | Vzory                            |    |
| Zapnout notifikaci    |                                              |                                  |    |

#### Související dokumenty typu

Předpis – usnesení vlády

Judikatura – rozhodnutí soudu související s paragrafem

Vybraná judikatura – autorsky zpracovaná významná judikatura

Knihovna literatury – další autorská díla předních odborníků s vazbou na text příslušného paragrafu předpisu

Vzory – komentované vzory smluv a podání, které průběžně aktualizujeme po změnách legislativy

#### 2.7.2. Vkládání vlastních poznámek k paragrafu předpisu

Po kliknutí na symbol "+ více" umístěný vlevo u paragrafu se otevře okno s funkcí vkládání vlastních nebo sdílených poznámek.

| §1 | [Komentář WK] | DZ | + více |
|----|---------------|----|--------|
|    |               |    |        |

Kliknutím na odkaz "Poznámky" vložíte vlastní text, odkaz na dokument nebo odkaz www, obrázek přímo k textu paragrafu.

| Klikněte na odkaz " <b>Poznámky</b> " a dále na " <b>Přidat poznámku</b> ", | §1        |
|-----------------------------------------------------------------------------|-----------|
| který otvírá editor poznámek umožňující základní práci                      |           |
| s textem, vkládání objektů nebo sdílení poznámek.                           | Souvisejí |
|                                                                             |           |

| §1             | [Komentář WK] | [Praktický komentář] | ]        |
|----------------|---------------|----------------------|----------|
| Související do | okumenty      | Poznámky             |          |
| Poznámky       |               |                      |          |
| Novely         |               | Přidat               | poznámku |
|                |               |                      |          |

Nástroj pro editaci vlastních poznámek umožňuje volbu typu a řezu písma, vytváření seznamu s odrážkami nebo číslováním, vkládat odkazy na internetové adresy (vkládání hyperlinků) a obrázky. Vložení obrázku je možné formou odkazu na Internetovou adresu obrázku nebo vložením ze schránky PC (klávesy Ctrl+c / Ctrl+v).

Vlastní poznámku můžete sdílet s ostatními uživateli v rámci jedné licence ASPI, pokud máte přiřazenu funkci editora poznámek (nastavení administrátorem licence ASPI).

Sdílení poznámky s ostatními uživateli licence nastavíte v menu "Sdílení poznámky".

Sdílená poznámka je pak viditelná pro všechny uživatele licence bez možnosti její úpravy. Poznámku upravuje vždy její autor.

|                               | C 🖬 |  |
|-------------------------------|-----|--|
|                               |     |  |
|                               |     |  |
|                               |     |  |
|                               |     |  |
|                               |     |  |
|                               |     |  |
|                               |     |  |
| Sdílení poznámky:             | :   |  |
| Sdílení poznámky:             | :   |  |
| Sdílení poznámky:<br>pouze já | 1   |  |

#### 2.7.3. Novely paragrafu

V položce "Novely" naleznete seznam předpisů, které novelizovaly příslušný text paragrafu.

#### 2.7.4. Notifikace změn textu paragrafu

Kliknutím na symbol 🌲 zapnete upozornění na změnu znění paragrafu. Pokud je příslušný paragraf předpisu novelizován, obdržíte emailovou zprávu s upozorněním na proběhlou změnu (po zveřejnění ve Sbírce zákonů).

#### 2.8. Časová znění předpisu a jejich porovnání

#### V ASPI může i bezplatně registrovaný uživatel zobrazovat a porovnávat libovolná časová znění dvou předpisů.

Funkci zobrazení znění a porovnání časových znění naleznete v horní části zobrazeného předpisu. Klikněte na ""Změnit"" a v otevřeném okně vyberte na časové ose příslušné časové znění.

| 586/1992 Sb. 🏾 * 🔺 |                                                                                                    | O Znění do: 31.12.2019 Změnit Porovnat |                          |                                  | 📑 Tisknout           | 生 Uložit 🛛 Poslat |
|--------------------|----------------------------------------------------------------------------------------------------|----------------------------------------|--------------------------|----------------------------------|----------------------|-------------------|
|                    | o daních z příjmů                                                                                   |                                        | sa dokumentu             |                                  | ×                    |                   |
|                    | Související dokumenty Připravované změny 🙆                                                          | Znění                                  | do:                      | Informace o změnách              | A 16 🗸               | 🐼 Skrýt poznámky  |
|                    |                                                                                                    | 2019                                   | 31. prosince             | 80/2019 Sb. (část), 125/2019 Sb. |                      |                   |
|                    | (§ 1)                                                                                               |                                        | 30. června               | 32/2019 Sb.                      | 6/1992 Sb.           |                   |
| >                  | ČÁST PRVNÍ Daň z příjmů fyzických osob (§ 2-16b)                                                    |                                        | 31. března               | 80/2019 Sb.                      | ZÁKON                |                   |
| >                  | ČÁST DRUHÁ Daň z příjmů právnických osob (§ 17-21a)                                                 | 2018                                   | 31. prosince             | 174/2018 Sb., 306/2018 Sb.       | cé národní radv      |                   |
| >                  | ČÁST TŘETÍ Společná ustanovení (§ 21b-38fa)                                                         |                                        | 30. května               | 92/2018 Sb.                      | e 20. listopadu 1992 |                   |
| >                  | ČÁST ČTVRTÁ ZVLÁŠTNÍ USTANOVENÍ PRO VYBÍRÁNÍ DANĚ Z PŘÍJM                                           | 2017                                   | 31. prosince             | 200/2017 Sb., 225/2017 Sb.,      | daních z příjmů      |                   |
| >                  | ČÁST PÁTÁ REGISTRACE (§ 39-39b)                                                                     |                                        |                          | 293/2017 Sb.                     |                      |                   |
| >                  | ČÁST ŠESTÁ PRAVOMOCI VLÁDY A MINISTERSTVA FINANCÍ (§ 39p-3                                          |                                        | 31. srpna                | 254/2017 Sb.                     |                      |                   |
| >                  | ČÁST SEDMÁ Přechodná a závěrečná ustanovení (§ 40-42)                                               |                                        | 17. srpna                | 246/2017 Sb.                     |                      |                   |
|                    | Třídění hmotného majetku do odpisových skupin Vysvětlivky: (Příl.1)                                 |                                        | 30. června               | 170/2017 Sb.                     |                      |                   |
|                    | Postup při přechodu z vedení účetnictví na daňovou evidenci z hlediska v<br>fyzických osob (Přil.2) | апе с ријни                            | Změna: 119<br>Změna: 259 | у 1994-ор.<br>/1994-Sb.          |                      |                   |
|                    |                                                                                                    |                                        | Změna: 32/               | 1995 Sb.                         |                      |                   |

#### Porovnání časových znění textu předpisu

Pro porovnání dvou časových znění předpisu klikněte na symbol "Porovnat znění". V otevřeném okně "Porovnat verze dokumentu" vyberte požadovaná časová znění z rozbalovacího menu. Potvrďte výběr kliknutím na tlačítko Porovnat.

Výsledkem je porovnání textů dvou časových znění předpisů. Ve výsledném dokumentu jsou barevně odlišeny nové i vypuštěné části textu předpisu. Vypuštěný text předpisu je zobrazen přeškrtnutý červenou barvou a nový (vložený) text zelenou barvou.

Na jednotlivé změny se rychle dostanete použitím šipek u ikony v horní liště.

Uvedené číslo uvádí počet změn u porovnávaných znění předpisů.

Dokument lze tisknout (nejlépe barevně) s vyznačenými změnami.

| Zpět na text                                                                                                |                                                                                                    | 1 z 67 × ×                                                                                                    |  |  |  |  |
|----------------------------------------------------------------------------------------------------|----------------------------------------------------------------------------------------------------|----------------------------------------------------------------------------------------------------|--|--|--|--|
|                                                                                                    | § 16 [Komentář WK] [Praktický komentář] [DZ]                                                                                                    |                                                                                                    |  |  |  |  |
| (1) Zaměstnavatelé js<br>peněžitých plnění a plně                                                           | (1) Zaměstnavatelé jsou povinni zajišťovat rovné zacházení se všemi zaměstnanci, pokud jde o jejich pracovní podmínky, odměňování za práci a o poskytování jiných<br>peněžitých plnění a plnění peněžité hodnoty, o odbornou přípravu a o příležitost dosáhnout funkčního nebo jiného postupu v zaměstnání.                                                                                                    |                                                                                                    |  |  |  |  |
| (2) V pracovněprávníc<br>státního občanství, socia<br>politického nebo jiného s<br>z důvodu těhotenství, ma | ích vztazích je zakázána jakákoliv <u>diskriminace, zejména diskriminace z důvodu pohlaví, sexuální orier</u><br>iálního původu, rodu, jazyka, zdravotního stavu, věku, náboženství či víry, majetku, manželského a rodi<br>s smýšlení, členství a činnosti v politických stranách nebo politických hnutích, v odborových organizací<br>nateřství, otcovství nebo pohlavní identifikace se považuje za diskriminaci z důvodu pohlaví. | ntace, <u>rasového nebo etnického původu, národnosti,</u><br>nného stavu a vztahu nebo povinností <u>k rodině,</u><br>ch nebo organizacích zaměstnavatelů; diskriminace |  |  |  |  |
| ( <u>3)</u> <mark>diskriminace.</mark> Pojr<br>kdy je rozdílné zacházen                                     | jmy přímá diskriminace, nepřímá diskriminace, obtěžování, sexuální obtěžování, pronásledování, pokyi<br>:ní přípustné, upravuje antidiskriminační zákon 108) .                                                                                                    | n k diskriminaci a navádění k diskriminaci a případy,                                                                                                    |  |  |  |  |
| (4) (3) Za diskriminac<br>výkon práce; účel sledov<br>předcházení nebo vyrovr                               | ci se nepovažuje rozdílné zacházení, pokud z povahy pracovních činností vyplývá, že toto rozdílné zac<br>Ivaný takovou výjimkou musí být oprávněný a požadavek přiměřený. Za diskriminaci se rovněž nepova<br>vnání nevýhod, které vyplývají z příslušnosti fyzické osoby ke skupině vymezené některým z důvodů uv                                                                                                    | házení je podstatným požadavkem nezbytným pro<br>žují opatření, jejichž účelem je odůvodněno<br>redených v antidiskriminačním zákonu.                                   |  |  |  |  |

#### 2.9. Vyznačení platnosti a účinnosti dokumentu

Platnosti, účinnosti nebo neplatnosti předpisů a jiných dokumentů lze zjistit dvojím způsobem. Informaci o datech schválení, rozeslání, účinnosti nebo zrušení předpisu získáte kliknutím na ikonu 🕕 umístěnou v horní části okna u čísla předpisu. Pro snadnější orientaci ve stavu textů jsme zvolili i barevné rozlišení u jednotlivých dokumentů. U předpisů jsou to "pruhy" uprostřed textu případně barvou časové osy u funkce **Znění**. U publikací barevná značka u názvu upozorňuje na časové zastarání textu (např. meritum – ročníkové vydání).

**Červený pruh** – znění je k dnešnímu dni již neúčinné (neplatné ) **Bez pruhu** – znění je platné a účinné k dnešnímu dni

Zelený pruh – znění je zatím pouze platné, ale ještě neúčinné

| 586/1992 Sb.              | 586/1992 Sb.              | 586/1992 Sb.              |
|---------------------------|---------------------------|---------------------------|
| ZÁKON                     | ZÁKON                     | ZÁKON                     |
| České národní rady        | České národní rady        | České národní rady        |
| ze dne 20. listopadu 1992 | ze dne 20. listopadu 1992 | ze dne 20. listopadu 1992 |
| o daních z příjmů         | o daních z příjmů         | o daních z příjmů         |

#### 3. Monitor změn legislativy

Vzhledem k četnosti legislativních změn (více než 700 novel ročně) se stává sledování změn nezbytností. V ASPI sledujeme připravované změny (monitor legislativního procesu) a již nastalé změny (publikace ve Sbírce zákonů, nabytí nebo pozbytí účinnosti).

#### 3.1. Monitor legislativního procesu (připravované změny)

Pokud je v legislativním procesu projednávána novela zákona, naleznete stručný přehled změn v tabulce po kliknutí na tlačítko **"Připravované změny"** v horní části zobrazeného předpisu.

Číslo v zeleném poli označuje počet projednávaných novel.

| 90/2012 Sb.                   | 0 * ‡                |
|-------------------------------|----------------------|
| Zákon o obchodních korpora    | acích                |
| Související dokumenty         | Připravované změny 💈 |
| onitor legislativního procesu | ×                    |

Ze **stručného přehledu** připravovaných změn se klikem na název dokumentu otevře detailní obsah novely zpracovaný právníkem.

Souhrnný přehled legislativních změn lez najít v základním menu Nástroje – Monitor legislativy.

Emailovou zprávu lze zapnout v menu Moje ASPI – Nastavení notifikací.

Na emailovou adresu uvedenou při registraci vám budou automaticky zasílány informace o připravovaných legislativních změnách.

# Novela zákona o obchodních korporacích II. čtení 11. září 2019 2. čtení: Návrh Zákona prošel podrobnou rozpravou Anotace: odstranění nepřesnosti či nejednoznačnosti, nadbytečné regulatorní zátěže, nedostatečné transparentnosti organizačních struktur kapitálových společnosti a družstev, propojení obchodního rejstříku s ostatními rejstříky, mezery v ochraně práv společniků Derogace: 90/2012 Sb., 304/2013 Sb., 340/2013 Sb., 240/2013 Sb., 89/2012 Sb., 93/2009 Sb., 125/2008 Sb., 627/2004 Sb., 435/2004 Sb., 256/2004 Sb., 358/1992 Sb., 21/1992 Sb., 563/1991 Sb. Vztah k: 32017L1132, 32013L0034, 32009L0081, 32007L0036, 32009L0101, 32014L0065, 32001L0086

0 ★ 🛕

Novela zákona, kterým se mění některé zákony v

90/2012 Sb.

м

#### 3.2. Monitor legislativních změn

Sledování legislativních změn typu nabytí účinnosti nebo platnosti zákona lze sledovat pro celý předpis nebo jednotlivé paragrafy zákonů.

Sledování změn v celém textu zákona zapnete kliknutí na symbol 🐥 zobrazeného předpisu.

Sledování změn jednotlivých paragrafů zapnete kliknutím na symbol **"+ více"** umístěný vpravo v čísla paragrafu. Kliknutím na **"**Zapnout notifikaci zapnete sledování změn daného paragrafu.

Při jakékoli změně zvoleného paragrafu nebo celého textu zákona obdržíte zprávu na emailovou adresu na použitou při registraci k službě ASPI.

Funkci notifikací lze vypnout opětovným kliknutím na AZrušit notifikaci

Celkový přehled notifikací naleznete na Moje ASPI / Notifikace / Seznam předpisů. Zde můžete jednotlivé notifikace zrušit.

| Moje ASPI                   | Seznam sledovaných předpisů                                         |  |  |  |
|-----------------------------|---------------------------------------------------------------------|--|--|--|
| Historie hledání            | × 101/2000 Sb. o ochraně osobních údajů a o změně některých zákonů  |  |  |  |
| Poznámky                    | × 134/2016 Sb. o zadávání veřejných zakázek                         |  |  |  |
|                             | × 182/2006 Sb. o úpadku a způsobech jeho řešení (insolvenční zákon) |  |  |  |
| Nastavení notifikací        | × 262/2006 Sb. zákoník práce                                        |  |  |  |
| Seznam sledovaných předpisů | × 262/2006 Sb. 1 zákoník práce                                      |  |  |  |

Nastavení parametrů sledování změn naleznete na Moje ASPI / Notifikace / Nastavení

| Moje ASPI                                           | Poslední notifikace odeslána 4. září 2019                                                                                                    |
|-----------------------------------------------------|----------------------------------------------------------------------------------------------------|
| Oblíbené<br>Poznámky                                | Všechny předpisy publikované ve Sbírce zákonů za sledované období                                                                                                    |
| Nastavení notifikací<br>Seznam sledovaných předpisů | <ul> <li>Nové předpisy vydané ve Sbírce zákonů</li> <li>Novely předpisů (v konsolidovaném znění)</li> <li>Nově vydaný předpis, který ve sledovaném období nabyl účinnosti</li> <li>Nově vydaný předpis, který ve sledovaném období pozbyl účinnosti</li> </ul> |

#### 4. Nástroje a aplikace

#### 4.1. Předpisy měst a obcí ČR naleznete v Rozšířeném vyhledávání

V ASPI systematicky zpracováváme právní předpisy měst a obcí typu III, II a výběrově i typu I. Vyhledávat lze podle názvu Obce, Správního obvodu ORP, Kraje, Autora, Agendy samosprávy, Data nebo Textu v předpisu. Celkem zpracováno více než 62 000 předpisů z více než 1700 monitorovaných obcí České republiky. Monitorované předpisy jsou zvláště vhodné jako inspirace pro ostatní obce při tvorbě vyhlášek, nařízení a řádů. Databáze předpisů si neklade za cíl být kompletním přehledem předpisů všech obcí ČR.

| Freupioy                   | Judikatura     |            | Články a jiné dokumenty | Komentáře               |
|----------------------------|----------------|------------|-------------------------|-------------------------|
| Předpisy EU a SDEU         | Průvodce rel   | kodifikací | Vzory                   | Usnesení vlády ČR       |
| Veřejnoprávní smlouvy obcí | í Vybraná judi | ikatura    | Přeložená legislativa   | Předpisy měst a obcí ČR |
| Meritum                    | Monografie     |            | Navigátor               | Expertní databáze ÚOHS  |
| Technické normy ČSN        |                |            |                         |                         |
|                            |                |            |                         |                         |

Příklad vyhledávání v Předpisech měst a obcí ČR

- Abertamy (16 dokumentů)
- Zatržením volby "včetně obce ORP" zahrnete do výsledků i 11 předpisů vydaných obcí Ostrov. (ORP) platných v rámci správního obvodu také pro obec Abertamy. Pokud chceme nalézt jen předpisy vydané obcí Abertamy, tak neklikneme na volbu "včetně obcí ORP".

V případě hledání předpisu jen obce s rozšířenou pravomocí, zadáme její název do pole **"Správní obvod obce (ORP)"**. Výsledkem je seznam vlastních předpisů vydaných obcí ORP a předpisů vztahujících se ke správní oblasti ORP.

Zakliknutím volby "Jen obvod ORP" získáte předpisy určené jen pro správní oblast mimo obec ORP.

| TYP OBSAHU                                     | Vyhledávání v celém ASPI                                                                                   |
|------------------------------------------------|----------------------------------------------------------------------------------------------------|
| Predpisy mest a odci CR (27)                   |                                                                                                    |
| DRUH                                           |                                                                                                    |
| Obecně závazná vyhláška (17)     Nařízení (10) | Zobrazeno 10 v z 27 výsledků                                                                               |
| KRAJ                                           | I 1/2019                                                                                                   |
| Karlovarský (27)                               | Obecně závazná vyhláška Zastupitelstva města Abertamy o místních poplatcích                                |
| ÚČINNOST                                       | Abertamy Karlovarský kraj                                                                                  |
| Zrušené (15)                                   | vyveseno. 19.06.2019 Ucinnost: 01.10.2019                                                                  |
| Platné a účinné (11)  Platné (1)               |                                                                                                    |
|                                                | 2/2019                                                                                                    |
| SPRÁVNÍ OBVOD OBCE III (ORP)                   | Obecně závazná vyhláška Zastupitelstva města Abertamy o ochraně nočního klidu a regulaci hlučných činností |
| Ustrov (27)                                    | Abertamy Karlovarský kraj                                                                                  |
| OBEC                                           | Vyvėšeno: 19.06.2019 Učinnost: 01.07.2019                                                                  |
| Abertamy (16)                                  |                                                                                                    |
|                                                | 1/2017                                                                                                    |
|                                                | Obecně závazná vyhláška Zastupitelstva města Abertamy <b>požární řád</b>                                   |

#### 4.2. Aplikace Kalkulačky ASPI

V hlavním menu ASPI naleznete funkci Kalkulačky ASPI.

V současnosti lze použít výpočty cestovních náhrad, lhůt, odměny advokáta, soudních poplatků, úroků z prodlení a výpočtu dovolené zaměstnance.

Každý typ kalkulačky se otvírá ve vlastní záložce prohlížeče. Všechny typy výpočtů se řídí platnou legislativou a jsou pravidelně aktualizovány.

| Domů Moje ASPI | Kalkulačky Nást  | roje     |
|----------------|------------------|----------|
|                | Cestovní náhrady |          |
| Vyhledá        | Odměna advokáta  | lém ASPI |
|                | Soudní poplatky  |          |
|                | Úroky z prodlení |          |
|                | Výpočet dovolené |          |

#### 4.3. ASPI Navigátory

ASPI Navigátor je interaktivní průvodce procesními předpisy a dalšími postupy z různých oblastí práva.

Z hlavní stránky ASPI (Domů) klikněte na **"Rozšířené vyhledávání"**. Následně klikněte na volbu **"Navigátor"**.

V rozbalovacím menu si vyberte příslušnou oblast. K vyhledávání postupů zvolte číslo předpisu nebo výraz v popisu postupu.

Po zvolení a otevření graficky znázorněného postupu se zobrazí vlastní postup s popisem jednotlivých fází.

Umístěte kurzor na grafický symbol postupu a po kliknutí myší se vám zobrazí příslušný popis v pravé části okna.

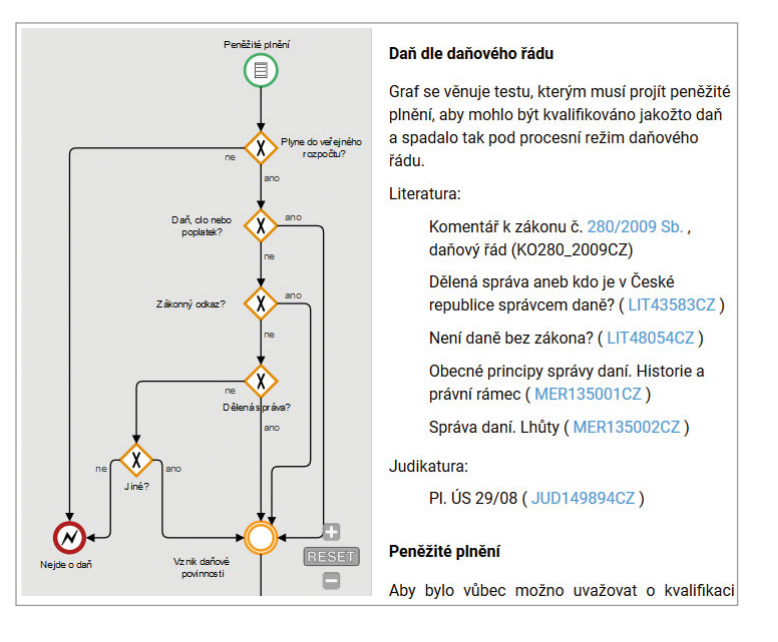

#### 4.4. Expertní databáze rozhodnutí ÚOHS ve věci veřejných zakázek

Nástroj k získání informací o sporných veřejných zakázkách řešených ÚOHS. Obsahuje grafické znázornění průběhu případu s detailním popisem.

Z hlavní stránky ASPI (Domů) klikněte na "Rozšířené vyhledávání".

Kliknutím na volbu **Expertní databáze ÚOHS** otevřete vyhledávací kritéria databáze. Po zvolení minimálně jednoho požadavku (druh VZ, zadavatel, navrhovatel, nápravné opatření, vztah k předpisu, v textu záznamu...) klikněte na **"Hledat"**. V seznamu výsledků naleznete všechny případy odpovídající zadání. Vyberte případ a klikněte na jeho název.

Shrnutí průběhu a výsledku celého případu naleznete v závěru popisu v levé části okna ve formě právní věty.

| Právní informační sy | ystém pro ČR - Kancelář Poslan              | ecké sněmovny |                                                                                                    |
|----------------------|---------------------------------------------|---------------|----------------------------------------------------------------------------------------------------|
| S235/2009            |                                             |               | S235/2009<br>Zadavatel                                                                                                    |
|                      |                                             |               | Kancelář Poslanecké sněmovny, IČ: 00006572                                                                                                    |
| L stupeň             | CHS<br>II. stupeň<br>R179/2009<br>R179/2009 | 62 Af 36/2010 | <ul> <li>Kličová slova: zásada transparentnosti; kvantitativní hodnotící kritéria; kvalitativní hodnotící kritéria; hodnotící komise; hodnocer v rozporu s hodnotícím kritériem; nezákonnost rozhodnutí úřadu; ne/odbornost hodnotící komise; nepřezkoumatelnost rozhodnutí úřadu; hodnocení odlišných údajů oproti nabídce; zjevně bezpředmětný návrh</li> <li>Dotčená zákonná ustanovení. Zákon 137/2006 Sb.: § 6, § 44 ods 1, § 74 odst. 3, § 78 odst. 6, § 79 odst. 1</li> </ul> |
| S235/2009            |                                             |               | Název VZ         Právní informační systém pro ČR - Kancelář Poslanecké sněmovny         Datum zahájení ZŘ: 30. 4. 2009         Druh ZŘ: Otevřené řízení         Předmět: Dodávky - ICT dodávky         Způsob zahájení řízení: Návrh, Ex offo                                                                                                    |

#### 4.5. Technické normy ČSN

V ASPI jsou dostupné obecné informace o technických normách ČSN pro všechny registrované uživatele.

Informace o normách lze vyhledat pomocí řádku "Vyhledat v celém ASPI" nebo "Rozšířené vyhledávání" v modulu "Technické normy ČSN".

| Předpisy                                                   | Judikatura            | Články a jiné dokumenty | Komentáře               |
|------------------------------------------------------------|-----------------------|-------------------------|-------------------------|
| Předpisy EU a SDEU                                         | Průvodce rekodifikací | Vzory                   | Usnesení vlády ČR       |
| Veřejnoprávní smlouvy obcí                                 | Vybraná judikatura    | Přeložená legislativa   | Předpisy měst a obcí ČR |
| 5. d                                                       | Manageratio           | Navigátor               | Evportní dotobázo ÚOHS  |
| Technické normy ČSN                                        | Monograne             | narigator               |                         |
| Technické normy ČSN<br>Technické normy ČSN                 | Wonograne             | Vitertu                 | Expertin databaze 0013  |
| Technické normy ČSN<br>Čechnické normy ČSN<br>Číslo normy: | Vztah k:              | V textu:                |                         |

#### Zobrazení celé technické normy ČSN je dostupné všem předplatitelům přístupu k ČSN.

Po kliknutí na název vyhledané normy se zobrazí kompletní informace o normě. Kliknutím na "Celý text normy ve formátu PDF" se dokument stáhne do složky "Stažené dokumenty" ve vašem počítači.

#### (!) Pozor, před použitím modulu normy ČSN je potřeba:

nainstalovat si prohlížeč Adobe Reader ve verzi Acrobat Reader 9 a vyšší.

Je možné také použít plnou verzi Adobe Acrobat. Alternativní PDF prohlížeče nelze použít. Nemají potřebné funkce pro prohlížení chráněných PDF souborů. Počínaje verzí Adobe Reader X. je většinou potřeba v něm vypnout tzv.chráněný režim (https://csnonline.agentura-cas.cz/faq. aspx#Q13).

nainstalovat program FileOpen. Tento je nezbytný pro otevření chráněných PDF souborů

Je k dispozici zde (https://csnonline.agentura-cas.cz/download.aspx) v EXE verzi. Důrazně nedoporučujeme použít MSI instalátor, spuštěný přímo z webu firmy FileOpen. Operační systém je k instalacím přímo z webu podezřívavý a instalace by nemusela proběhnout korektně. Na stránkách firmy FileOpen jsou ke stažení také verze programu pro operační systémy Linux a Macintosh (http://plugin.fileopen.com/all.aspx). Funkčnost na těchto systémech však nemůžeme garantovat. Na Androidu a iOS nelze ČSN otevírat.

pokud používáte prohlížeč Google Chrome, je potřeba vypnout automatické otevíraní PDF přímo v prohlížeči. Tento prohlížeč nepodporuje otevírání chráněných souborů PDF.

#### Nastavení provedete následovně:

- V počítači spusťte Chrome.
- Vpravo nahoře klikněte na ikonu možností : > Nastavení.
- Dole klikněte na "Rozšířené".
- V sekci Ochrana soukromí a zabezpečení klikněte na "Nastavení webu.
- Ve spodní části klikněte na "Dokumenty PDF".
- Zapněte možnost Namísto automatického otevírání souborů PDF v Chromu je stahovat.
- Když nyní kliknete na soubor PDF, Chrome jej automaticky stáhne a uloží do složky "Stažené dokumenty" ve vašem počítači.
- Soubor otevřete přímo ze spodní lišty prohlížeče (stažené soubory). Klikněte pravým tlačítkem (kurzor v názvu souboru). Z nabídky vyberte "Otevřít pomocí systémového prohlížeče".

#### ASPI zkratky

Pro rychlejší vyhledávání nejčastěji používaných předpisů můžete v poli **"Vyhledávání v celém ASPI"** využívat následující zkratky. Ve zkratce předpisu lze použít **libovolnou kombinaci malých a velkých písmen.** 

| Č. předpisu      | Název předpisu                                                        | ASPI zkratka   |
|------------------|-----------------------------------------------------------------------|----------------|
| 177/1996 Sb.     | Advokátní tarif                                                       | AT             |
| 198/2009 Sb.     | Antidiskriminační zákon                                               | ADZ, ANTIDZ    |
| 121/2000 Sb.     | Autorský zákon                                                        | AUTZ           |
| FZ01/2003        | České účetní standardy pro podnikatele                                | CUS            |
| 280/2009 Sb.     | Daňový řád                                                            | DR, DŘ         |
| 120/2001 Sb.     | Exekuční řád                                                          | ER, EŘ         |
| 109/1964 Sb.     | Hospodářský zákoník                                                   | HZ             |
| 182/2006 Sb.     | Insolvenční zákon                                                     | INSZ, IZ       |
| 357/2013 Sb.     | Katastrální vyhláška                                                  | KV             |
| 256/2013 Sb.     | Katastrální zákon                                                     | KATZ, KZ       |
| 129/2000 Sb.     | Krajské zřízení                                                       | ZK             |
| 567/2006 Sb.     | Nařízení o minimální mzdě a o nejnižších úrovních zaručené mzdy       | MM             |
| 358/1992 Sb.     | Notářský řád                                                          | NR             |
| 99/1963 Sb.      | Občanský soudní řád                                                   | OSR, OSŘ       |
| 141/1950 Sb.     | Občanský zákoník                                                      | STOZ           |
| 40/1964 Sb.      | Občanský zákoník                                                      | OBČZ, SOZ      |
| 89/2012 Sb.      | Občanský zákoník                                                      | NOZ, OZ        |
| 128/2000 Sb.     | Obecní zřízení                                                        | ZOB, ZOO, ZOZ  |
| 946/1811 Sb.z.s. | Obecný zákoník občanský                                               | ABGB. OOZ, OZO |
| 513/1991 Sb.     | Obchodní zákoník                                                      | OBZ, OBCHZ     |
| 31/1995 Sb.      | Prováděcí vyhláška k zákonu o zeměměřictví                            | VZEM           |
| 191/1995 Sb.     | Sdělení o sjednání Dohody o zřízení Světové obchodní organizace (WTO) | TRIPS          |
| 150/2002 Sb.     | Soudní řád správní                                                    | SRS, SŘS       |
| 500/2004 Sb.     | Správní řád                                                           | SPR, SR        |
| 183/2006 Sb.     | Stavební zákon                                                        | NSTZ, STZ      |
| 561/2004 Sb.     | Školský zákon                                                         | SKZ            |
| 141/1961 Sb.     | Trestní řád                                                           | TRR, TR, TŘ    |
| 140/1961 Sb.     | Trestní zákon                                                         | TRZS, TZS      |
| 40/2009 Sb.      | Trestní zákoník                                                       | TRZ, TZ        |
| 2/1993 Sb.       | Usnesení o vyhlášení LISTINY ZÁKLADNÍCH PRÁV A SVOBOD                 | LPS            |
| 505/2001-Org.    | Vnitřní a kancelářský řád pro okresní, krajské a vrchní soudy         | VKR            |
| 500/2002 Sb.     | Vyhláška k provedení zákona o účetnictví pro podnikatele              | VPU            |
| 37/1992 Sb.      | Vyhláška o jednacím řádu pro okresní a krajské soudy                  | JRS            |
| 64/1975 Sb.      | Vyhláška o Pařížské úmluvě na ochranu průmyslového vlastnictví        | PUU            |
| 358/2013 Sb.     | Vyhláška o poskytování údajů z katastru nemovitostí                   | PU             |
| 545/2002 Sb.     | Vyhláška o postupu při provádění pozemkových úprav                    | PUV            |
| 526/1990 Sb.     | Zákon o cenách                                                        | ZC, ZOC        |
| 6/1993 Sb.       | Zákon o České národní bance                                           | ZCNB           |
| 357/1992 Sb.     | Zákon o dani dědické, dani darovací a dani z převodu nemovitostí      | DDD, ZDDD      |
| 16/1993 Sb.      | Zákon o dani silniční                                                 | DS, ZDS        |
| 338/1992 Sb.     | Zákon o dani z nemovitých věcí                                        | DNE, ZDN       |
| 235/2004 Sb.     | Zákon o dani z přidané hodnoty                                        | ZDPH           |
| 588/1992 Sb.     | Zákon o dani z přidané hodnoty                                        | DPH92          |
| 586/1992 Sb.     | Zákon o daních z příjmů                                               | DP, ZDP        |
| 266/1994 Sb.     | Zákon o dráhách                                                       | ZOD            |
| 227/2000 Sb.     | Zákon o elektronickém podpisu                                         | ZEP            |
| 127/2005 Sb.     | Zákon o elektronických komunikacích                                   | ZEK            |
| 112/2016 Sb.     | Zákon o evidenci tržeb                                                | EET, ZOET      |
| 320/2001 Sb.     | Zákon o finanční kontrole                                             | ZFK            |
| 377/2005 Sb.     | Zákon o finančních konglomerátech                                     | ZFKO           |
| 312/2006 Sb.     | Zákon o insolvenčních správcích                                       | IS, ZIS        |
| 240/2013 Sb.     | Zákon o investičních společnostech a investičních fondech             | ZISIF          |
| 189/2004 Sb.     | Zákon o kolektivním investování                                       | ZKI            |
| 328/1991 Sb.     | Zákon o konkursu a vyrovnání                                          | ZKV            |
| 219/2000 Sb.     | Zákon o majetku ČR a jejím vystupování v právních vztazích            | ZMS            |
| 91/2012 Sb.      | Zákon o mezinárodním právu soukromém                                  | MPS, ZMPS      |

| Č. předpisu  | Název předpisu                                                          | ASPI zkratka     |
|--------------|-------------------------------------------------------------------------|------------------|
| 253/2008 Sb. | Zákon o některých opatřeních proti legalizaci výnosů z trestné činnosti | AML              |
| 187/2006 Sb. | Zákon o nemocenském pojištění                                           | NP, ZNP          |
| 90/2012 Sb.  | Zákon o obchodních korporacích                                          | ZOK              |
| 143/2001 Sb. | Zákon o ochraně hospodářské soutěže                                     | OHS, ZOHS        |
| 101/2000 Sb. | Zákon o ochraně osobních údajů a o změně některých zákonů               | ZOOU             |
| 634/1992 Sb. | Zákon o ochraně spotřebitele                                            | ZOS              |
| 582/1991 Sb. | Zákon o organizaci a provádění sociálního zabezpečení                   | ZOPSZ            |
| 374/2015 Sb. | Zákon o ozdravných postupech a řešení krize na finančním trhu           | ZOPRK            |
| 42/1994 Sb.  | Zákon o penzijním připojištění se státním příspěvkem                    | ZPP              |
| 284/2009 Sb. | Zákon o platebním styku                                                 | ZOPS             |
| 256/2004 Sb. | Zákon o podnikání na kapitálovém trhu                                   | ZPKT             |
| 37/2004 Sb.  | Zákon o pojistné smlouvě                                                | ZPS              |
| 589/1992 Sb. | Zákon o pojistném na sociální zabezpečení                               | PSZ. ZPSZ        |
| 592/1992 Sb. | Zákon o pojistném na zdravotní pojištění                                | PZP, ZPVZP       |
| 168/1999 Sb. | Zákon o pojištění odpovědnosti z provozu vozidla                        | ZPOV             |
| 38/2004 Sb.  | Zákon o pojišťovacích zprostředkovatelích a likvidátorech poj. událostí | ZPZ              |
| 277/2009 Sb. | Zákon o pojišťovnictví                                                  | ZPOJ             |
| 273/2008 Sb. | Zákon o Policii České republiky                                         | ZOP              |
| 139/2002 Sb. | Zákon o pozemkových úpravách a pozemkových úřadech                      | PUZ              |
| 13/1997 Sb.  | Zákon o pozemních komunikacích                                          | ZPK              |
| 133/1985 Sb. | Zákon o požární ochraně                                                 | PO, ZPO          |
| 200/1990 Sb. | Zákon o přestupcích                                                     | PZ               |
| 593/1992 Sb. | Zákon o rezervách pro zjištění základu daně z příjmů                    | REZ              |
| 94/1963 Sb.  | Zákon o rodině                                                          | ZOR, ZR          |
| 216/1994 Sb. | Zákon o rozhodčím řízení a o výkonu rozhodčích nálezů                   | ZRR, ROZŘ        |
| 309/1999 Sb. | Zákon o Sbírce zákonů a o Sbírce mezinárodních smluv                    | ZOSB, ZSB        |
| 361/2000 Sb. | Zákon o silničním provozu                                               | ZSPR             |
| 100/1988 Sb. | Zákon o sociálním zabezpečení                                           | SZ, ZSZ          |
| 6/2002 Sb.   | Zákon o soudech a soudcích                                              | ZSS              |
| 218/2003 Sb. | Zákon o soudnictví ve věcech mládeže                                    | ZSM, ZSVM        |
| 549/1991 Sb. | Zákon o soudních poplatcích                                             | SP               |
| 87/1995 Sb.  | Zákon o spořitelních a úvěrních družstvech                              | ZSUD             |
| 587/1992 Sb. | Zákon o spotřebních daních                                              | DSD92, SD92, DSL |
| 337/1992 Sb. | Zákon o správě daní a poplatků                                          | SDR, ZSDAP, ZSDP |
| 71/1967 Sb.  | Zákon o správním řízení (správní řád)                                   | SSPR, SSR        |
| 117/1995 Sb. | Zákon o státní sociální podpoře                                         | ZSSP             |
| 3/1993 Sb.   | Zákon o státních symbolech České republiky                              | LZPS             |
| 283/1993 Sb. | Zákon o státním zastupitelství                                          | SZA              |
| 106/1999 Sb. | Zákon o svobodném přístupu k informacím                                 | INFZ, ZSPI       |
| 418/2011 Sb. | Zákon o trestní odpovědnosti právnických osob a řízení proti nim        | ТОРО             |
| 563/1991 Sb. | Zákon o účetnictví                                                      | ZU               |
| 312/2002 Sb. | Zákon o úřednících územních samosprávných celků                         | ZUUSC            |
| 50/1976 Sb.  | Zákon o územním plánování a stavebním řádu (stavební zákon)             | SSTZ             |
| 48/1997 Sb.  | Zákon o veřejném zdravotním pojištění                                   | VZP, ZVZP        |
| 26/2000 Sb.  | Zákon o veřejných dražbách                                              | VD, ZVD          |
| 137/2006 Sb. | Zákon o veřejných zakázkách                                             | ZVZ              |
| 72/1994 Sb.  | Zákon o vlastnictví bytů                                                | BYTZ, ZVB        |
| 111/1998 Sb. | Zákon o vysokých školách                                                | ZVS              |
| 134/2016 Sb. | Zákon o zadávání veřejných zakázek                                      | NZVZ, ZZVZ       |
| 200/1994 Sb. | Zákon o zeměměřictví                                                    | ZEM              |
| 292/2013 Sb. | Zákon o zvláštních řízeních soudních                                    | ZRS, ZŘS         |
| 191/1950 Sb. | Zákon směnečný a šekový                                                 | ZSC              |
| 353/2003 Sb. | Zákon zákon o spotřebních daních                                        | DSD, SD, ZSD     |
| 262/2006 Sb. | Zákoník práce                                                           | NZP, ZPR, ZP     |
| 65/1965 Sb.  | Zákonik práce                                                           | SZP              |

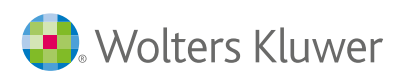

Wolters Kluwer ČR, a.s., U nákladového nádraží 10, Praha 3, 130 00 www.wolterskluwer.cz

Servis@aspi.cz